1- O representante legal do CNPJ do estabelecimento deverá se logar no Carioca e cadastrar sua empresa (acessar menu Empresas e informar o CNPJ no campo da lateral esquerda)

2- A empresa cadastrada será apresentada na lateral esquerda, em seguida o representante legal deverá clicar na aba Represento e na empresa listada, conforme a figura abaixo.

| 10.2.231.85:8080/group/guest/empresas                                  |                                                                                                    |  |  |  |  |  |  |
|------------------------------------------------------------------------|----------------------------------------------------------------------------------------------------|--|--|--|--|--|--|
|                                                                        |                                                                                                    |  |  |  |  |  |  |
|                                                                        | Portal Carioca / Dempresas                                                                                                    |  |  |  |  |  |  |
|                                                                        | MINHAS EMPRESAS                                                                                                    |  |  |  |  |  |  |
|                                                                        | Aqui serão exibidas todas as empresas nos quais você possui ou representa.                                                                                                    |  |  |  |  |  |  |
|                                                                        | Texto informativo da funcionalidade Minhas Empresas.                                                                                                    |  |  |  |  |  |  |
| EDITAR PERFIL                                                          | Lorem ipsum dolor sit amet, consectetur adipiscing elit. Proin diam sapien, rutrum id justo id, soliticudin vulputate arcu. Sed viverra<br>sed enim sit amet pretium. Nullam eu magna ipsum. Nulla allquet nec libero ut semper. Fusce vulputate allquam pretium. Quisque<br>elementum neque vel ipsum molestie, non sodales enim molis. Donec eu orci turpis. Aenean feugiat sapien sit amet risus convallis,<br>vitae ornare lacus condimentum. Aenean eu tempor augue. Phasellus finibus at orci sed pretium. Curabitur placerat interdum<br>sapien, quis dictum nibh viverra vitae. Etiam augue nibh, pellentesque id sapien id, facilisis dictum ligula. Quisque in dapibus nulla,<br>et consequat dolor. |  |  |  |  |  |  |
| MINHAS EMPRESAS                                                        | Morbi at metus lectus. Nunc in varius est. Donec eget porta lacus. Quisque eleifend sapien fringilla velit sollicitudin, nec efficitur<br>ligula blandit. Curabitur suscipit augue nec erat interdum, et sollicitudin neque laoreet. Integer viverra commodo odio ut<br>condimentum. Vestibulum quis turpis et magna egestas imperdiet id eu lorem. Cras sodales augue sit amet sem mattis, et euismod                                                                                                    |  |  |  |  |  |  |
| Para adicionar digite o CNPJ. Apenas<br>empresas associadas ao seu CPF | sem anquer.                                                                                                    |  |  |  |  |  |  |
| poderão ser adicionadas.                                               | Sed placerat convallis porta. Nullam nec dolor tempor, pulvinar neque a, eleitend nunc. Pellentesque habitant morbi tristique<br>senectus et netus et malesuada fames ac turpis egestas. Cras vel massa volutpat, imperdiet purus et, accumsan quam. Donec quis                                                                                                    |  |  |  |  |  |  |
| Cadastrar CNPJ:                                                        | ex finibus, mattis dui non, accumsan dui. Cras sapien neque, hendrerit vel elementum in, maximus sit amet nibh. Donec sollicitudin<br>gravida urna, a ornare felis. Nullam eu veiit elit. In tempor veilt vel urna tristique tempus. Donec consectetur justo lectus, aliquet                                                                                                    |  |  |  |  |  |  |
| ONPJ OK                                                                | rutrum uma dignissim sed. Nulla eleftend porta enim nec placerat. Maecenas venicula at diam id luctus. Nulla facilisi.                                                                                                    |  |  |  |  |  |  |
|                                                                        |                                                                                                    |  |  |  |  |  |  |
| Sou Proprietário Represento                                            |                                                                                                    |  |  |  |  |  |  |
| CLIVA-CLINICA DE VACINACAO<br>CNPJ: 02.233.288/0001-70                 |                                                                                                    |  |  |  |  |  |  |
|                                                                        |                                                                                                    |  |  |  |  |  |  |

3- O formulário para cadastro de procurador será apresentado e o representante deverá informar o CPF do procurador, o período de vigência da procuração e as funcionalidades para as quais a procuração é válida no Carioca, no caso "Licenciamento da Vigilância Sanitária".

| Empresas - Portal Carioca 🛛 🕹 +                                                                    |                                                                                                    |                                                                            |                                     |                   |                     |  |  |  |
|----------------------------------------------------------------------------------------------------|----------------------------------------------------------------------------------------------------|----------------------------------------------------------------------------|-------------------------------------|-------------------|---------------------|--|--|--|
| 10.2.231.85:8080/group/guest/empresas?p                                                            | o_p_id=rucempre 🛛 🎘 🔮 🖫 🥲                                                                                                    | <b>₫ ◘ ▮ ⊄ ⊂ ⊂</b> Search                                                  | 1                                   | <b>● ♥ ↓ ☆ ∢ </b> | - 🔤 🥐  - 🥱  -       |  |  |  |
|                                                                                                    |                                                                                                    |                                                                            |                                     | ACESSIBILIL       | DADE AT A-   SAIR A |  |  |  |
| NA ESCOLA SUA SAÚDE                                                                                | MEU 1746 SEU IM                                                                                                    | IÓVEL SEUS ALVARÁS                                                         | TRANSPORTE                          | AGENDA CULTURAL   | EMPRESAS            |  |  |  |
|                                                                                                    | Portal Carioca / Empresas                                                                                                    |                                                                            |                                     |                   | *                   |  |  |  |
|                                                                                                    | MINHAS EMPRESA                                                                                                    | s                                                                          |                                     |                   |                     |  |  |  |
|                                                                                                    | Aqui serão exibidas toda                                                                                                    | Aqui serão exibidas todas as empresas nos quais você possui ou representa. |                                     |                   |                     |  |  |  |
|                                                                                                    | Nome da empresa: CLI                                                                                                    | VA-CLINICA DE VACINACAC                                                    | CNPJ: 02.233.288/00                 | 01-70             |                     |  |  |  |
|                                                                                                    | CADASTRAR PROC                                                                                                    | CURADOR                                                                    |                                     |                   |                     |  |  |  |
| EDITAR PERFIL                                                                                      | Lorem ipsum dolor sit amet, consectetur adipiscing elit. Vivamus non mauris porta nisi vestibulum sollicitudin id non mi. Fr<br>dictum eu tellus eu portitor. Sed commodo veilt id dui portitor placerat. Sed tristique venenatis volutpat. Mauris blandit, or<br>condimentum finibus varius, urma arcu congue nunc, ut commodo erat odio ut felis. Mauris a interdum urma. Mauris vitae i<br>enim at varius tirus. Aliquam cursus lacus nuis lacus conque imperitie. Surgeris and fuendisse non faucibus turnis nece efficitur la |                                                                            |                                     |                   |                     |  |  |  |
| MINHAS EMPRESAS                                                                                    | CPF                                                                                                    |                                                                            |                                     |                   |                     |  |  |  |
|                                                                                                    | 070.038.717-00                                                                                                    | OK ANDE                                                                    | OK ANDERSON MONTEIRO COSTA DE SOUZA |                   |                     |  |  |  |
| Para adicionar digite o CNPJ. Apenas<br>empresas associadas ao seu CPF<br>poderão ser adicionadas. | Período:<br>De:                                                                                                    |                                                                            |                                     |                   |                     |  |  |  |
| Cadastrar CNPJ:                                                                                    | 22/01/2016                                                                                                    |                                                                            |                                     |                   |                     |  |  |  |
| ONEL                                                                                               | Até:                                                                                                    |                                                                            |                                     |                   |                     |  |  |  |
|                                                                                                    | 30/01/2016                                                                                                    |                                                                            |                                     |                   |                     |  |  |  |
| Sou Proprietário Represento                                                                        | Avará                                                                                                    | Transitório de Eventos<br>Jamento da Vigiánica Sanitária                   |                                     |                   |                     |  |  |  |
| CLIVA-CLINICA DE VACINACAO<br>CNPJ: 02.233.288/0001-70                                             |                                                                                                    |                                                                            |                                     |                   |                     |  |  |  |
|                                                                                                    |                                                                                                    |                                                                            |                                     |                   |                     |  |  |  |

# 4- O procurador receberá um email informando sobre o convite para assumir a procuração

| → C  https:/                                                                                                    | /mail.goog     | le.con                                                                                 | n/mail/u/:                                                                                                    | L/#inbox/1                                                                                                    | 268e7764                                                                                       | 2c7865                                                        |                                                        |                                             |                                                            | I T 公                                        |
|----------------------------------------------------------------------------------------------------|----------------|----------------------------------------------------------------------------------------|----------------------------------------------------------------------------------------------------|----------------------------------------------------------------------------------------------------|------------------------------------------------------------------------------------------------|---------------------------------------------------------------|--------------------------------------------------------|---------------------------------------------|------------------------------------------------------------|----------------------------------------------|
| VERTIGO                                                                                                    |                |                                                                                        |                                                                                                    |                                                                                                    |                                                                                                |                                                               |                                                        |                                             | × Q                                                        | Anderson 🎹 🔘 🌾                               |
| E-m <mark>ail +</mark>                                                                                                    | +              | •                                                                                      |                                                                                                    | 0                                                                                                    | î                                                                                              |                                                               | <b>\$</b> -                                            | Mais *                                      |                                                            | 1 de 20.170 < > 🔯 -                          |
| ESCREVER<br>intrada<br>Tom estrela<br>mportante<br>riviados<br>tascunhos<br>pam<br>companhar<br>companhar<br>duszia<br>tascunhos<br>tascunhos<br>tascunh | 2              | Carioo<br>para n<br>Prezao<br>Você f<br>Caso j<br>deseja<br>Se ain<br>Atenci<br>Equipe | arioca Digital nim ▼<br>do(a) Anders<br>ioi convidado<br>iá possua ca<br>ir.<br>da não poss<br>osamente,<br>e Portal Cari | gital - Con<br>contalcarioca@<br>con Monteiro (<br>co)(a) para ser p<br>dastrado no <u>P</u><br>ui cadastro,ba | vite - Emj<br>rio.rj.gov.br><br>costa De Sou<br>rocurador(a)<br>ortal Carioca<br>sta acessar o | za,<br>da empresa CL<br>Digital,basta a<br>o portal,clicar en | Entrada<br>IVA-CLINICA<br>cessá-lo com r<br>m "QUERO M | X<br>DE VACINA<br>suas credenc<br>E CADASTR | CAO,por JOSE CAMARGO.                                      | canoca Digital<br>portalcarioa@rio.rj.gov.br |
| Pesquisar pessoas Alessandra Pinho Bruno Badini Cristian Trucco Darliene Melo Henrique Andrade Priscila Madeira Raphael D'Ottavi Rubens Neto Marcus Almeida Leandro Oliveira                                                                                                    | 61% i<br>Usani | Cliq<br>utilizado<br>do 9,22 C                                                         | ue aqui para<br>s<br>3B de seus 15                                                                                        | Responder o                                                                                                    | u <u>Encaminha</u>                                                                             | r<br><u>Regularneni</u><br>Powered by                         | <u>os do programa</u><br>y <mark>Google</mark> ∼       |                                             | Ültima atividade da conta: Hà 30 minutos<br><u>Detahes</u> |                                              |

5- Ao clicar no link, se cadastrar e logar no Carioca ele visualizará a notificação sobre o convite no canto superior direito da tela e deverá clicar nela:

|                                    | Firefox File Edit View History                                                                                                    | Bookmarks Tools Window Help 😏 🕏 🛆 🗟 🛇 🕚                                                             | 📮 🕴 🛜 🗣 💽 (98%) Jan 22 08:36 Anderson Souza 🔍                                              |  |  |  |  |  |
|------------------------------------|----------------------------------------------------------------------------------------------------|----------------------------------------------------------------------------------------------------|--------------------------------------------------------------------------------------------|--|--|--|--|--|
| e C O Carioca - Portal Carioca × + |                                                                                                    |                                                                                                    |                                                                                            |  |  |  |  |  |
| •                                  | 10.2.231.85:8080/group/guest/carioca                                                                                                    | 🦧 🎊 🕼 🕲 🔮 💽 🕑 🛛 🔍 🔍 Search                                                                          |                                                                                            |  |  |  |  |  |
|                                    | CARIOCA<br>DIGITAL                                                                                                    |                                                                                                    | CENTRAL DE NOTIFICAÇÕES:                                                                   |  |  |  |  |  |
|                                    | NA ESCOLA SUA SAÚDE                                                                                                    | MEU 1746 SEU IMÓVEL SEUS ALVARÁS TRANSP                                                             | VAČINACAO.                                                                                 |  |  |  |  |  |
|                                    | EDTAR PERFL                                                                                                    | OLÁ, ANDERSON SOUZA !<br>INFORMES<br>teste animals<br>Lorem Ipsum dollor<br>TODOS O<br>AO SEU REDOR | IS INFORMES Você não está cadastrado no<br>Nota Carioca. Clique aqui para<br>se cadastrar. |  |  |  |  |  |
|                                    | 1746                                                                                                    | Seu endereço: AVENIDA RIO BRANCO, 143 - CENTRO<br>Para Alterar seu endereço, Edite seu Perfil       | VER NOTAS RECEBIDAS NO MÉS                                                                 |  |  |  |  |  |
|                                    | Seus Protocolos:     Image: Constant of the second second | Map Satellite Tunei Rio 450 Anos                                                                    |                                                                                            |  |  |  |  |  |
|                                    | ✓ 4208662 - Fechado com informação<br># RIO-6179125-8                                                                                                    | Igreja de Nossa                                                                                     | Servidor da Prefeitura do Rio,                                                             |  |  |  |  |  |

6- Será apresentada a tela informando os detalhes do convite da procuração e solicitando que o procurador aceite ou recuse o convite.

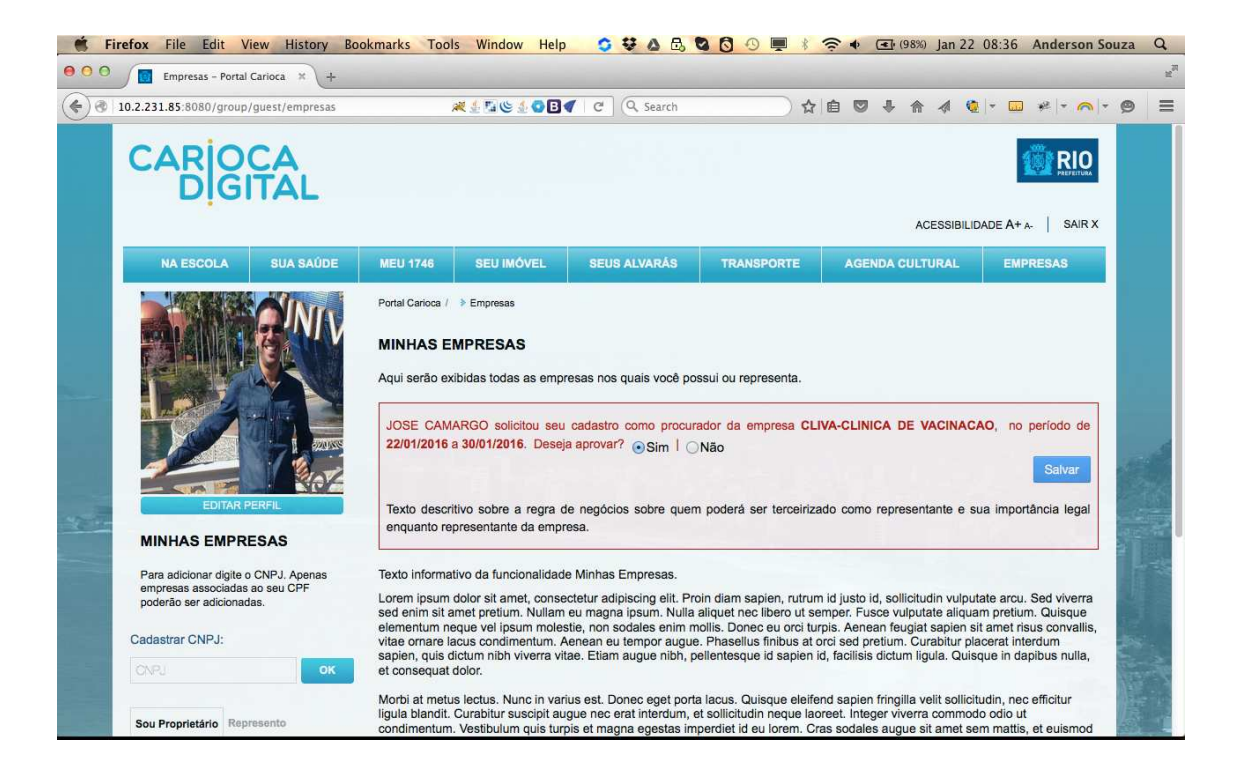

## 7- Após aceitar o convite o procurador poderá utilizar a funcionalidade da Auto Declaração para o CNPJ representado, enquanto a procuração estiver vigente.

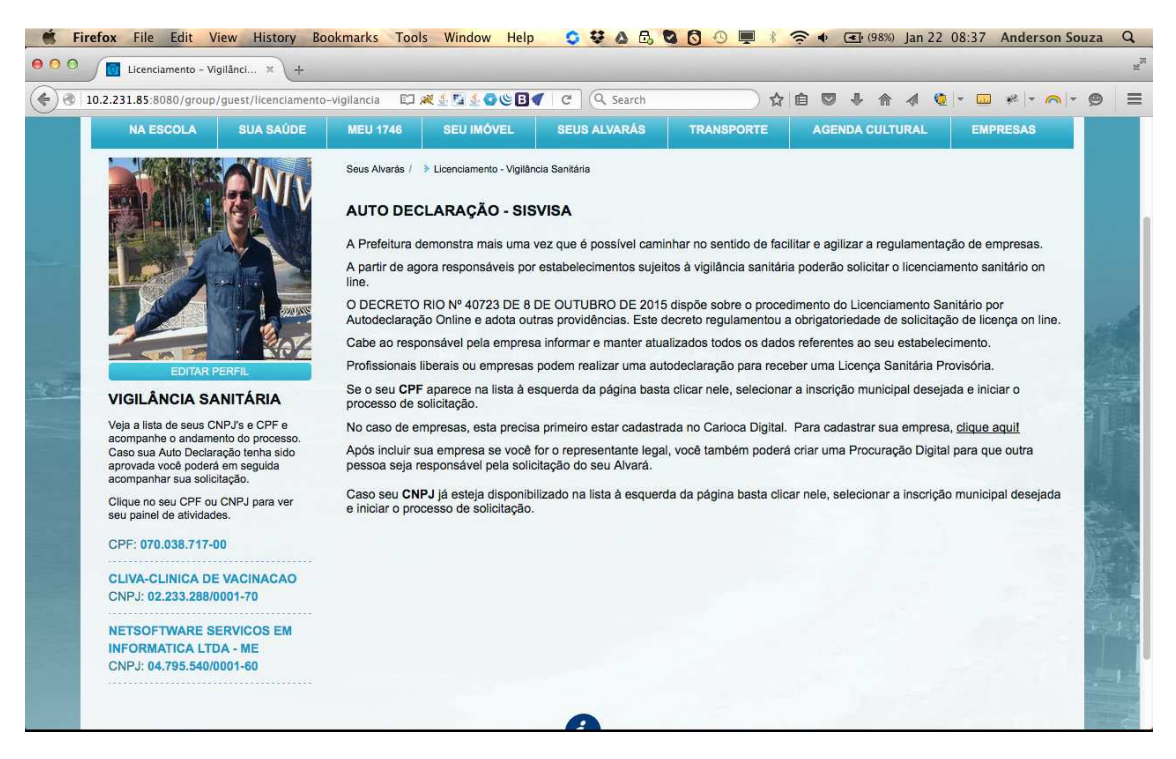

### 8-Página da Autodeclaração do SISVISA no Carioca Digital habilitada para envio de requerimentos a partir do "procurador"

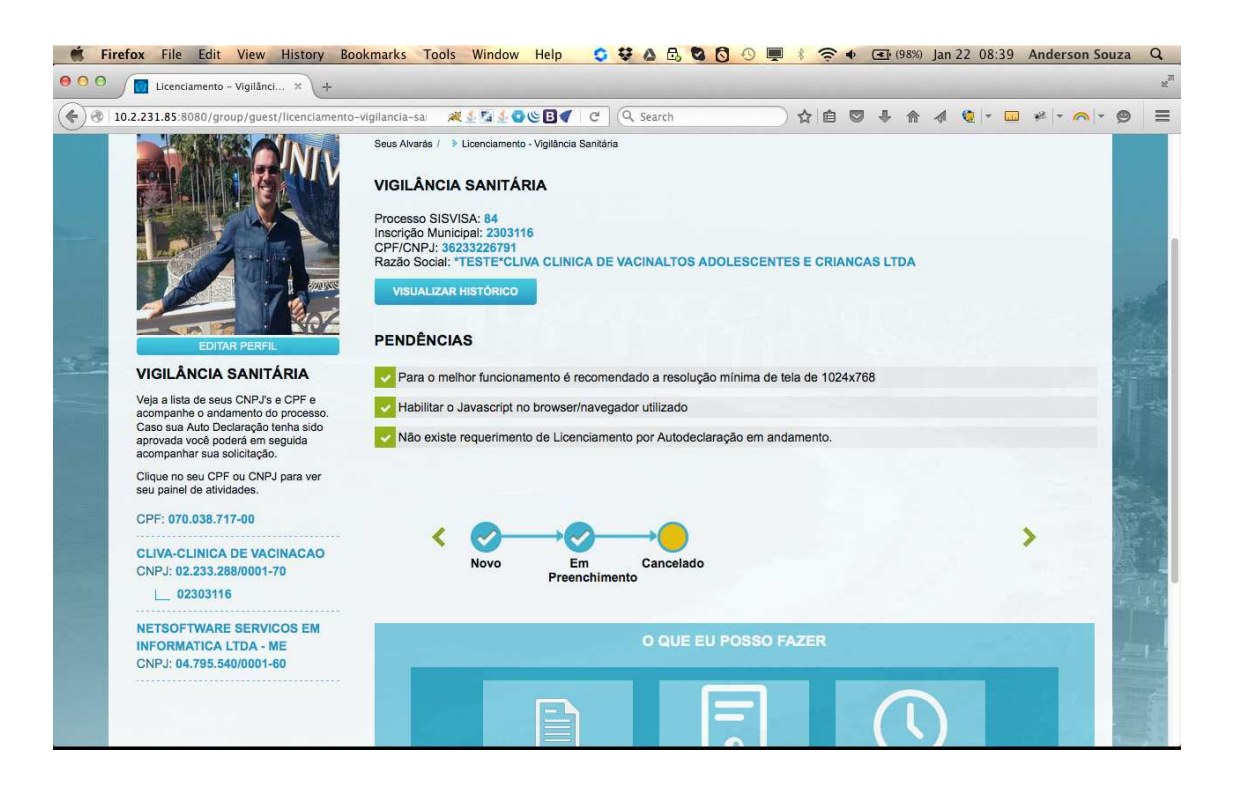